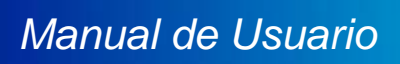

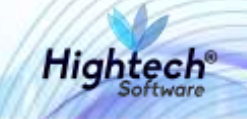

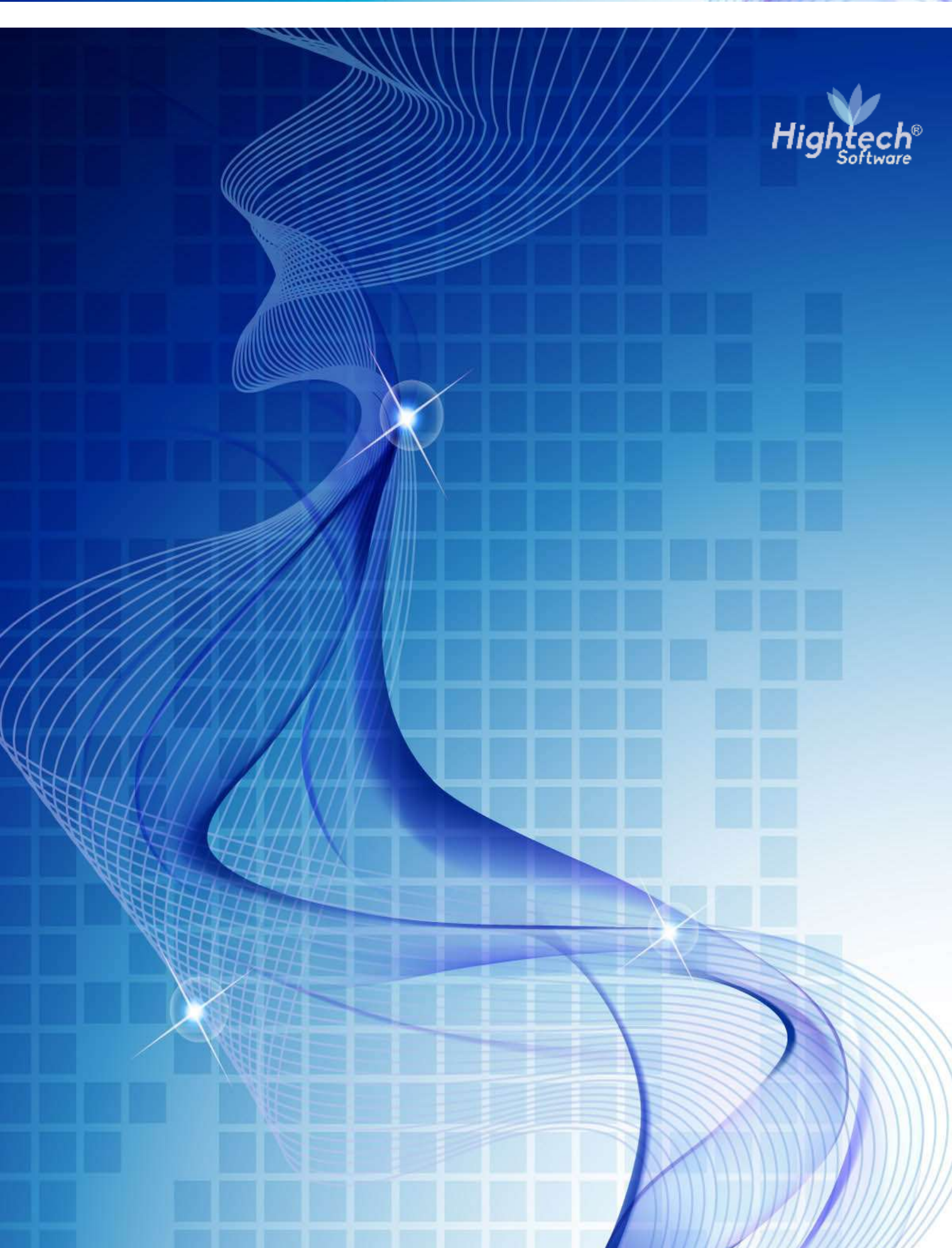

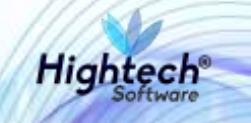

# **TABLA DE CONTENIDO**

| TAE | 3LA I | DE IL | _USTRACIONES                                                                  | 3  |
|-----|-------|-------|-------------------------------------------------------------------------------|----|
| HIS | TOR   | RIA D | E REVISIONES                                                                  | 5  |
| 1   | INT   | ROD   | UCCIÓN                                                                        | 6  |
| 2   | OB    | JETC  | D                                                                             | 6  |
| 3   | VIS   | IÓN   | GENERAL                                                                       | 6  |
| 4   | GEI   | NER   | AR REPORTE BIENES POR RESPONSABLE                                             | 7  |
| 4   | .1    | Ingr  | eso a la Aplicación Activos Fijos para Generar Reporte Bienes por Responsable | 7  |
| 4   | .2    | Ger   | nerar Reporte Bienes por Responsable ingresando el filtro Responsable         | 8  |
|     | 4.2.  | 1     | El usuario da clic en el Botón de Acción Descarga Masiva PDF                  | 9  |
|     | 4.2.  | 2     | El usuario da clic en el Botón de Acción Enviar Correo                        | 11 |
| 5   | GEI   | NER   | AR REPORTE BIENES POR EMPRESA                                                 | 12 |
| 5   | .1    | Ingr  | eso a la Aplicación Activos Fijos para Generar Reporte Bienes por Empresa     | 12 |
| 5   | .2    | Ger   | nerar Reporte Bienes por Empresa                                              | 13 |
| 6   | GEI   | NER   | AR REPORTE DETERIORO                                                          | 17 |
| 6   | .1    | Ingr  | eso a la Aplicación Activos Fijos para Generar Reporte Deterioro              | 17 |
| 6   | .2    | Ger   | nerar Reporte Detalle Proceso                                                 | 18 |
| 6   | .3    | Ger   | nerar Reporte Detalle Comprobante Contable                                    | 21 |

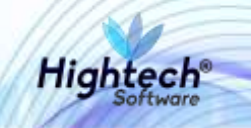

# **TABLA DE ILUSTRACIONES**

| Ilustración 1 - Página de Ingreso a Activos Fijos7                                            |
|-----------------------------------------------------------------------------------------------|
| Ilustración 2 - Menú Activos Fijos7                                                           |
| Ilustración 3 - Opciones para Generar el Reporte Bienes por Responsable8                      |
| Ilustración 4 - Filtros para Generar el Reporte Bienes por Responsable8                       |
| Ilustración 5 - Resultado Búsqueda Ingresando Responsable9                                    |
| Ilustración 6 - Pop Up Descarga en Proceso Reporte Bienes por Responsable9                    |
| Ilustración 7 - Reporte Descargado Bienes por Responsable10                                   |
| Ilustración 8 - Listado de Reportes descargado en Activos Fijos10                             |
| Ilustración 9 - Reporte Generado de Bienes por Responsable11                                  |
| Ilustración 10 - Pop Up Confirmación Envío del Correo con el Reporte Bienes por Responsable11 |
| Ilustración 11 - Correo Reporte Bienes por Responsable11                                      |
| Ilustración 12 - Página de Ingreso a Activos Fijos12                                          |
| Ilustración 13 - Menú Activos Fijos12                                                         |
| Ilustración 14 - Opciones para Generar el Reporte Bienes por Empresa                          |
| Ilustración 15 Filtros para Generar el Reporte Bienes por Empresa13                           |
| Ilustración 16 - Pop Up Descarga en Proceso Reporte Bienes por Empresa                        |
| Ilustración 17 - Reporte Descargado Bienes por Empresa14                                      |
| Ilustración 18 - Reporte Bienes por Empresa16                                                 |
| Ilustración 19 - Página de Ingreso a Activos Fijos17                                          |
| Ilustración 20 - Menú Activos Fijos17                                                         |
| Ilustración 21 - Opciones para Generar el Reporte Deterioro18                                 |
| Ilustración 22 - Filtros para Generar el Reporte Deterioro18                                  |
| Ilustración 23 - Procesos Asociados a la Empresa Seleccionada19                               |
| Ilustración 24 - Detalle del Proceso Seleccionado19                                           |
| Ilustración 25 - Pop Up Generando Descarga del Reporte Deterioro Detalle Proceso              |
| Ilustración 26 - Reporte Descargado Deterioro Detalle Proceso                                 |
| Ilustración 27 - Reporte Deterioro Detalle Proceso                                            |
| Ilustración 28 - Detalle del Comprobante Contable21                                           |
| Ilustración 29 - Pop Up Generando Descarga del Reporte Deterioro Detalle Comprobante Contable |

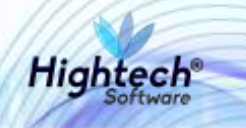

| Ilustración 30 - Reporte Descargado Reporte Deterioro Detalle Comprobante Contable | 22 |
|------------------------------------------------------------------------------------|----|
| Ilustración 31 - Reporte Deterioro Detalle Comprobante Contable                    | 23 |

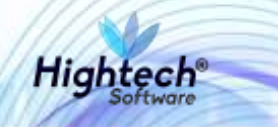

## HISTORIA DE REVISIONES.

| Nombre        | Fecha      | Razón del Cambio                | Versión |
|---------------|------------|---------------------------------|---------|
| Carol Moreno  | 03/09/2018 | Creación del Documento          | 1.0     |
| Carlos Torres | 10/09/2018 | Revisión General                | 1.1     |
| Carol Moreno  | 11/09/2018 | Ajuste documento según revisión | 1.2     |

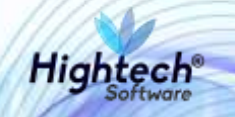

# MANUAL DE USUARIO REPORTES ACTIVOS FIJOS

# **1 INTRODUCCIÓN**

En el presente documento se definen los criterios de interacción entre el usuario y la aplicación, en el cual se incluyen las instrucciones necesarias para la generación de los reportes de activos fijos.

#### 2 OBJETO

El objeto del siguiente documento es ofrecer al usuario una guía instructiva sobre las diferentes funcionalidades de la aplicación y su forma correcta de utilización.

# **3 VISIÓN GENERAL**

El presente documento describe las funcionalidades implementadas en Activos fijos para la generación de los siguientes reportes:

- 1. Bienes por Responsable
- 2. Bienes por Empresa
- 3. Deterioro
  - a. Detalle del Proceso
  - b. Detalle del Comprobante Contable

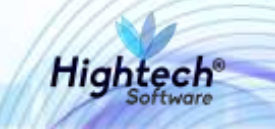

## **4 GENERAR REPORTE BIENES POR RESPONSABLE**

#### 4.1 Ingreso a la Aplicación Activos Fijos para Generar Reporte Bienes por Responsable

El usuario ingresa con los datos de acceso a Activos Fijos

Ilustración 1 - Página de Ingreso a Activos Fijos

Cuando el usuario da clic en el Botón Ingresar, Activos Fijos muestra la siguiente pantalla:

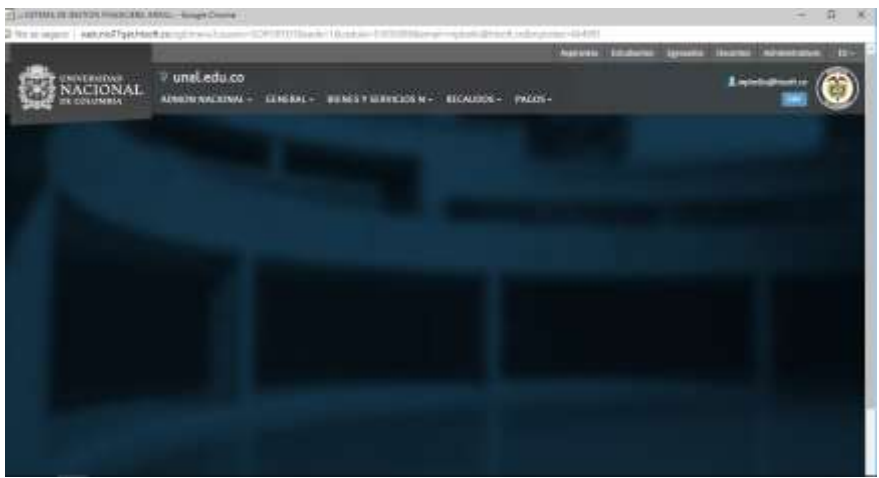

Ilustración 2 - Menú Activos Fijos

El usuario da clic en la opción de Bienes y Servicios N  $\rightarrow$  Activos Fijos  $\rightarrow$  Consultas  $\rightarrow$  Seguimiento y Control  $\rightarrow$  Listado Bienes a Cargo

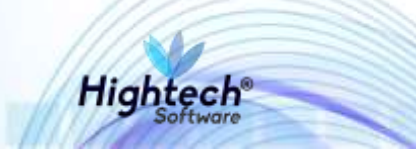

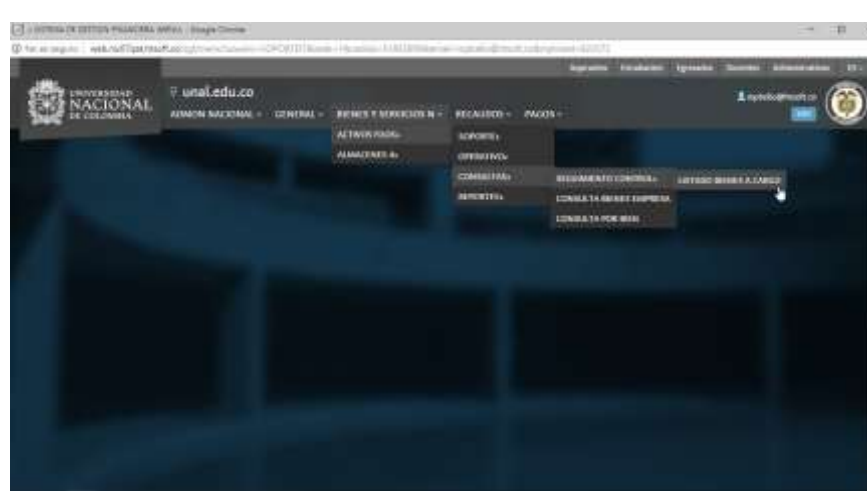

Ilustración 3 - Opciones para Generar el Reporte Bienes por Responsable

El usuario da clic en la Opción Listado Bienes a Cargo, Activos Fijos muestra la pantalla Bienes por Responsable con los siguientes filtros:

- Responsable
- Empresa
- Dependencia
- Botón de acción "Buscar"

| <ul> <li>accepted in the second second s</li></ul> | Eighten/Analys/DPORTIN | tease the second second s |                      |
|----------------------------------------------------------------------------------------------------|------------------------|----------------------------------------------------------------------------------------------------|----------------------|
| NACIONAL                                                                                                    | 🛛 unal edu co          |                                                                                                    | (                    |
| bill occoses                                                                                                    | -                      | registration Process on Adda Set 24 M Jr. 1 Surgery (2011)                                                                                                    | Sumarity Strategical |
|                                                                                                    |                        |                                                                                                    |                      |
|                                                                                                    |                        |                                                                                                    |                      |
|                                                                                                    |                        | Bienes por Responsable                                                                                                    |                      |
|                                                                                                    | Reprintle              | ( hereite                                                                                                    |                      |
|                                                                                                    |                        |                                                                                                    |                      |
|                                                                                                    | (C) - 1 - 2            |                                                                                                    |                      |
|                                                                                                    | Dependencia            | Periodi                                                                                                    |                      |
|                                                                                                    |                        | Normal Distances                                                                                                    |                      |
|                                                                                                    |                        |                                                                                                    |                      |
|                                                                                                    |                        |                                                                                                    |                      |
|                                                                                                    |                        |                                                                                                    |                      |
|                                                                                                    |                        |                                                                                                    |                      |

Ilustración 4 - Filtros para Generar el Reporte Bienes por Responsable

# 4.2 Generar Reporte Bienes por Responsable ingresando el filtro Responsable

El usuario ingresa el filtro Responsable y da clic en el botón de acción "Buscar", Activos Fijos despliega la pantalla con las siguientes opciones:

- Selector Seleccionar Todo
- Número de identificación
- Nombre
- Correo
- Botones de acción:

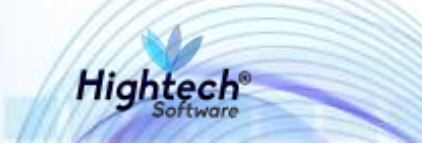

- o Descarga Masiva PDF
- Envió Correo

| NACION | NL. | unar.eou.co              | mpholosithmethics deads 100.04 (1.137 ) ( Seasons (1.101) | L opteta<br>District com |  |
|--------|-----|--------------------------|-----------------------------------------------------------|--------------------------|--|
|        |     |                          | Bienes por Responsable                                    |                          |  |
|        |     | Responsable              | 1032007501 INCOME SEARCHEZ ANDRES CARDUNA                 |                          |  |
|        |     | <b>Summar</b>            | Theoreman to .                                            |                          |  |
|        |     | Dependentia              | Description                                               |                          |  |
|        |     |                          | Seleccenter Tarte                                         |                          |  |
|        |     | Número de identificación | Aureline                                                  | Certes                   |  |
|        |     | WILLIAM                  | ACURA SANCHEZ ANDREA CAROUNA                              | manage of Manage         |  |
|        |     | Transmiss Mark           | in FOF                                                    | 0.1443                   |  |

# 4.2.1 El usuario da clic en el Botón de Acción Descarga Masiva PDF

El usuario selecciona el check list que corresponde al responsable y da clic en el botón de acción: "Descarga Masiva PDF", Activos Fijos muestra un pop up indicando que la descarga está en proceso:

| _                         |                            |          |  |
|---------------------------|----------------------------|----------|--|
| Ingenstin<br>Depus        | Bienes por Responsable     |          |  |
| Milmers de Ident/Reaction | Kenipe                     | Carran : |  |
| <b>3</b>                  | HERE MALTER ANDRES CARCUMM |          |  |
| (Decestion)               | an and a second second     | 10.000   |  |

Ilustración 6 - Pop Up Descarga en Proceso Reporte Bienes por Responsable

Una vez Activos Fijos termina la descarga del archivo, la aplicación muestra al usuario el archivo descargado en la parte inferior de la pantalla:

|                          | Bienes por Responsable                     |        |  |
|--------------------------|--------------------------------------------|--------|--|
| Reportation              | 1122217511 - ACUPA DANCHEZ ANDREA CAROLINA |        |  |
| forgenia.                | Descriptor                                 |        |  |
| Dependencia              | Description                                |        |  |
|                          | See.                                       |        |  |
|                          | 🛃 Selectorer Toda                          |        |  |
| Námero de identificación | hatter                                     | Corres |  |
|                          |                                            |        |  |

Ilustración 7 - Reporte Descargado Bienes por Responsable

El usuario abre el archivo descargado por Activos Fijos, en donde encuentra el listado del Reporte en PDF del resposansable que seleccionó:

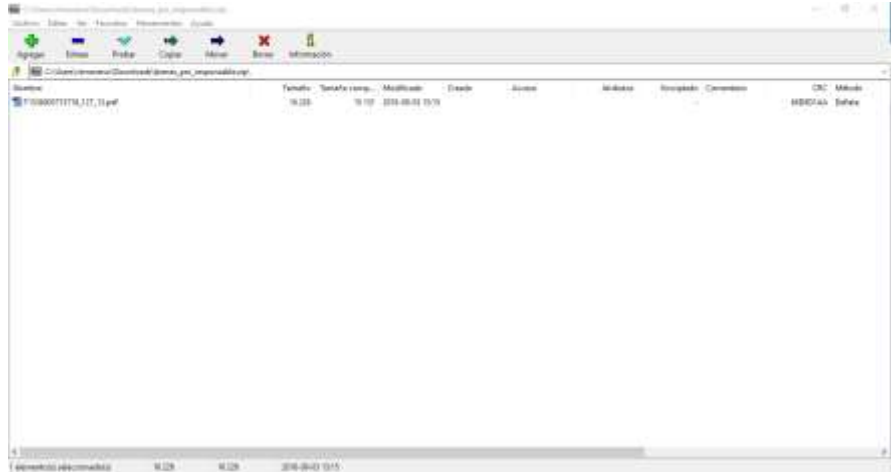

Ilustración 8 - Listado de Reportes descargado en Activos Fijos

El usuario abre el archivo del Reporte de Bienes por Responsable que se encuentra en el ZIP que se descargó con el siguiente formato:

| Name         C2-2000 00 1000 0000 0000 0000 0000000000                                                                                                    | (1) 54255<br>Second |           |         | 20<br>(2020) | AC and the | Series of Personal                                                                                                    | Soldha              | in these Parties | Name and |  |
|----------------------------------------------------------------------------------------------------|---------------------|-----------|---------|--------------|------------|----------------------------------------------------------------------------------------------------|---------------------|------------------|----------|--|
| Huge Bin         Huge Bin                                                                                                    | The River           | (in the f | 194.)   | Sector .     |            | CE CHE INFILITE IN                                                                                                    | 10.100000.10.201    | 1                | 11       |  |
| 2007 Land Land Land Annual Annual Annual Annual Control Contro | Tax Bar             | Nur-Pate  | -101040 | -            | -          | Translation of the local division of the local division of the loc | -                   | internet.        | 21999    |  |
| Tum 4(19.00 k bins )                                                                                                    | 1627                |           | line    | 10 million   | 1-20100    | deservices as                                                                                                    | The American Sector | 4.11.00          | 694      |  |
|                                                                                                    | Tran                |           | ****    | A lane       |            |                                                                                                    | -                   |                  |          |  |
|                                                                                                    |                     |           |         |              |            |                                                                                                    |                     |                  |          |  |

Hightech

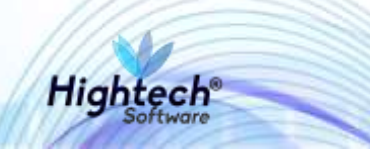

| © @ <del>@</del> ₪ Q | 00 1/                                                                                                    |  |
|----------------------|----------------------------------------------------------------------------------------------------|--|
|                      | TARK - REPORTED IN THE REPORT OF THE REPORT OF  |  |
|                      |                                                                                                    |  |
|                      | Handballen Hunder Handballen eine Leinen Handballen eine Handballen Handballen eine Handballen eine |  |
|                      | Silven. 21Income                                                                                                    |  |

Ilustración 9 - Reporte Generado de Bienes por Responsable

#### 4.2.2 El usuario da clic en el Botón de Acción Enviar Correo

El usuario da clic en el botón de acción: "Enviar Correo", Activos Fijos muestra un pop up indicando que se enviará el correo y que la descarga está en proceso:

|     |                                                                                                    | ienes por Responsab     | le             |  |
|-----|----------------------------------------------------------------------------------------------------|-------------------------|----------------|--|
|     | Appendix to the Original Sta                                                                                                    | Norther Contraction     | Series 2       |  |
| (H) |                                                                                                    | WHICH SARDING MARKETING | "Nonabertalen" |  |
|     | Contraction of the local division of the local division of the loc | I general i             | (40)440        |  |

Ilustración 10 - Pop Up Confirmación Envío del Correo con el Reporte Bienes por Responsable

El usuario da clic en el botón de acción "Aceptar", Activos Fijos envía el siguiente correo al responsable:

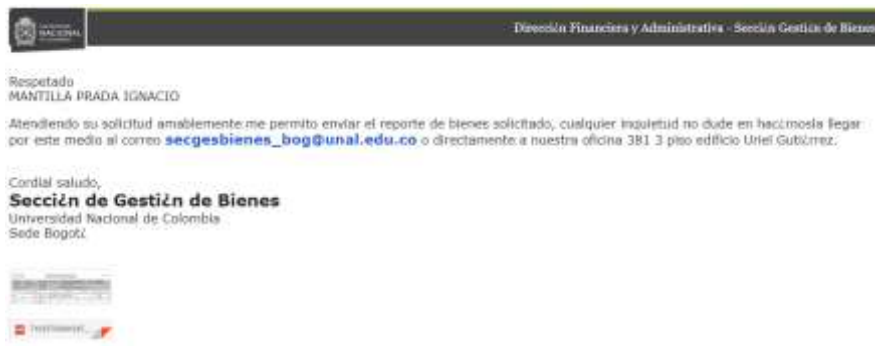

Ilustración 11 - Correo Reporte Bienes por Responsable

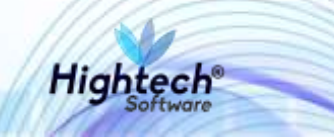

## **5 GENERAR REPORTE BIENES POR EMPRESA**

#### 5.1 Ingreso a la Aplicación Activos Fijos para Generar Reporte Bienes por Empresa

El usuario ingresa con los datos de acceso a Activos Fijos

Ilustración 12 - Página de Ingreso a Activos Fijos

Cuando el usuario da clic en el Botón Ingresar, Activos Fijos muestra la siguiente pantalla:

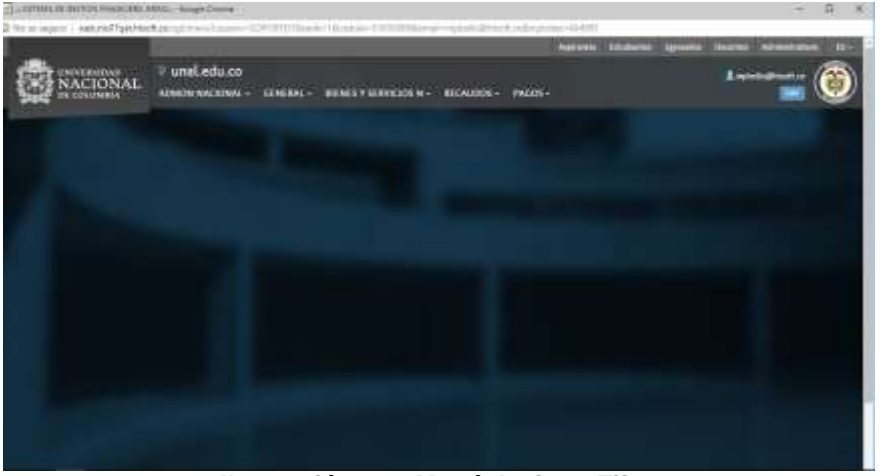

Ilustración 13 - Menú Activos Fijos

El usuario da clic en la opción de Bienes y Servicios N  $\rightarrow$  Activos Fijos  $\rightarrow$  Consultas  $\rightarrow$  Consulta Bienes Empresa

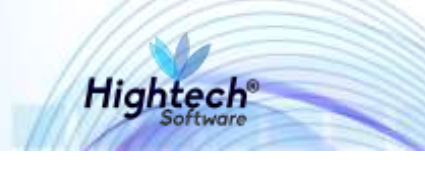

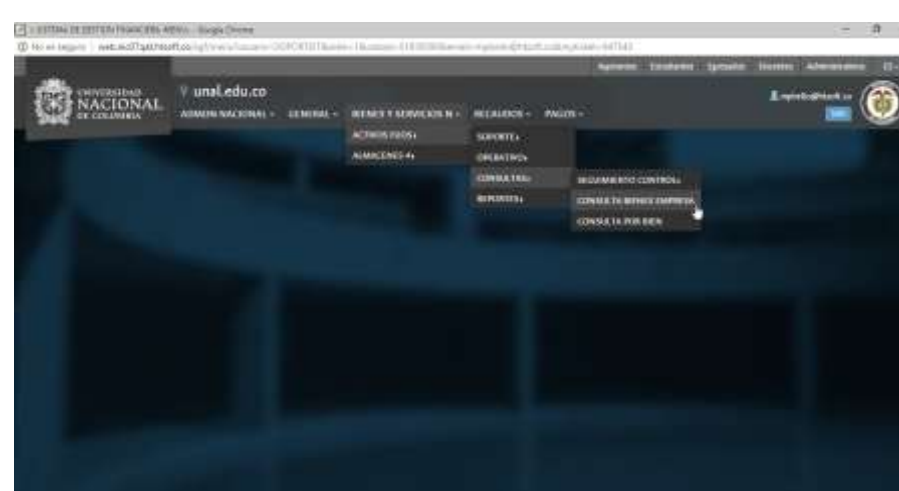

Ilustración 14 - Opciones para Generar el Reporte Bienes por Empresa

El usuario da clic en la Opción Consulta Bienes Empresa, Activos Fijos muestra la pantalla Bienes por Empresa con los siguientes filtros:

- Desde Empresa
- Hasta Empresa
- Botón de acción "Generar Reporte"

| arconom    | entin - Draite - Ora                                                                                             | in Deep Depend |             |                                                                                                    | Serecond that |
|------------|----------------------------------------------------------------------------------------------------|----------------|-------------|----------------------------------------------------------------------------------------------------|---------------|
|            |                                                                                                    | Bienes         | por Empresa | 0                                                                                                    |               |
| Basic Drys | -                                                                                                    |                |             |                                                                                                    |               |
| Hana Gran  | <b>*</b> %                                                                                                    |                |             | J                                                                                                    |               |
|            |                                                                                                    | Served Ba      | -           |                                                                                                    |               |
|            | and the second                                                                                                   | 1              |             |                                                                                                    | -             |
|            | and the second second second second second second second second second second second second second second second |                |             | And and the state of the state of the state | : <           |

Ilustración 15 Filtros para Generar el Reporte Bienes por Empresa

#### 5.2 Generar Reporte Bienes por Empresa

El usuario ingresa los filtros Desde Empresa y Hasta Empresa y da clic en el botón de acción "Generar Reporte", Activos Fijos muestra un pop up indicando que la descarga está en proceso:

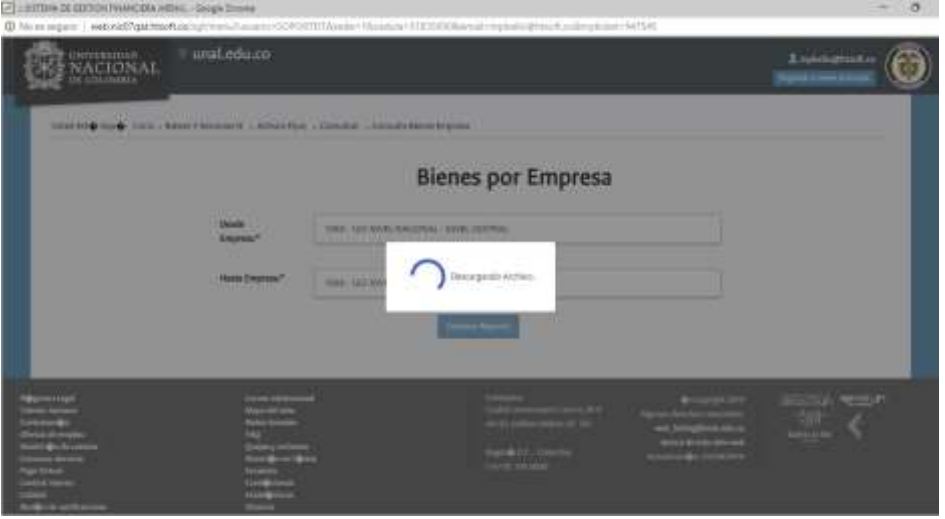

Ilustración 16 - Pop Up Descarga en Proceso Reporte Bienes por Empresa

Una vez Activos Fijos termina la descarga del archivo, la aplicación muestra al usuario el archivo descargado en la parte inferior izquierda de la pantalla:

| ANACIONAL UN                                                                               | aLedu.co                                                                                                    |                             |                                                                                                    |                                                                                                    | Angentagtunet.or |
|--------------------------------------------------------------------------------------------|----------------------------------------------------------------------------------------------------|-----------------------------|----------------------------------------------------------------------------------------------------|----------------------------------------------------------------------------------------------------|------------------|
| and 200 to 6 field - Rever Ta-                                                             | velociti i Active Figer I                                                                                                    | Bie                         | enes por Empresa                                                                                       |                                                                                                    |                  |
|                                                                                            | Deads Strapener*                                                                                                    | OF DEPENDENCING             | TIVE CENTRAL                                                                                           |                                                                                                    |                  |
|                                                                                            | Name Segrect.*                                                                                                    | WHERE AND POST POST POST OF | NINE LENTRE.                                                                                           |                                                                                                    |                  |
|                                                                                            |                                                                                                    |                             | Linese Reports                                                                                         |                                                                                                    |                  |
| ния вадаї<br>11 балива<br>12 балива<br>12 балида<br>Фо А. Салива<br>14 балива<br>14 балива | Conner Institucioni<br>Inspector Anton<br>Inspector Constan<br>Frag<br>Constanto e Activity<br>Activity Constanto<br>Activity Constanto |                             | Conserve<br>Coulor Server States (1974)<br>10 Control (1971)<br>10 Control (1971)<br>10 Control (1971) | County 101     Agence from the connection     area being these only one     being these only one     being these only one     being the connection only |                  |

Ilustración 17 - Reporte Descargado Bienes por Empresa

La aplicación genera el reporte en formato Excel con el nombre de Bienes\_por\_Empresa.xls con los campos que se pueden observar en las siguientes imágenes.

|                                         |                                                                    | a da cata cata c                                                                     |                                  |                                                                                                    |                        |                                                                                                    |                  |                                              |                                                            |                                                                      |               |                                                                                                    | Second and a                                                                                                    |
|-----------------------------------------|--------------------------------------------------------------------|--------------------------------------------------------------------------------------|----------------------------------|----------------------------------------------------------------------------------------------------|------------------------|----------------------------------------------------------------------------------------------------|------------------|----------------------------------------------|------------------------------------------------------------|----------------------------------------------------------------------|---------------|----------------------------------------------------------------------------------------------------|----------------------------------------------------------------------------------------------------|
| saling them                             | a sector                                                           | Destangages Fernanc                                                                  | - Bener Man                      | in the Area COULDE Paper                                                                                                    |                        |                                                                                                    |                  |                                              |                                                            |                                                                      |               |                                                                                                    |                                                                                                    |
| Const<br>Copert<br>Forgett<br>Antegette |                                                                    | Sector (1) (1) (1) (1) (1) (1) (1) (1) (1) (1)                                       | <u>開き</u> を参<br>置きる 日            | E quarmati     E quarmati     E []Generaryment()     S = 1, = 12     Morest     Morest                                               | n kanat<br>sendore     | Derfusedo<br>Ar cora fabler                                                                                                    | 1                | Romo Roman<br>California<br>Datas            | ti fierza<br>Ministr                                       | e Lata<br>Sala                                                       | •••           | i in in in in in its sector in the sector in the sector is the sector is | ternet<br>and horses<br>and horses<br>and hors |
| 41. + ]                                 |                                                                    | 1 A                                                                                  |                                  |                                                                                                    |                        |                                                                                                    |                  |                                              |                                                            |                                                                      |               |                                                                                                    |                                                                                                    |
| <ul> <li>A:</li> </ul>                  | - 16                                                               | 6 0                                                                                  | 1.1                              | 1                                                                                                    | 4                      |                                                                                                    | 1114             |                                              | 6                                                          | 1.1                                                                  |               | 0.0                                                                                                    | 0                                                                                                    |
| and the second second                   |                                                                    |                                                                                      |                                  |                                                                                                    |                        |                                                                                                    |                  |                                              |                                                            |                                                                      |               |                                                                                                    |                                                                                                    |
| togrees                                 | 7er                                                                | AL Burnes Type                                                                       | Gran                             | Norder Days                                                                                                    | Martin                 | Randon Salayopu                                                                                                    | -                | hadin kar                                    | Ann                                                        | Concession<br>Concession                                             | Lainte        | - Name Login                                                                                                    | Tigo Delgenom & Solo dul line<br>Estado                                                                                                    |
| Logona 1                                | The PH                                                             | Martina Terr<br>Devolution Marketer                                                  | - 0000<br>101                    | Number Gaper<br>MySTALS DISCHESS (2014)                                                                                              | Martin<br>2            | Reside Subgroups<br>COLIPOT HAQUMA<br>DE OFICINE                                                                                                    |                  | Respective:                                  | Alaca<br>Internet                                          | Conception<br>Interfaced                                             | tointo<br>T   | Restrictions<br>Restriction                                                                                                    | Tipo Decement & Section Field<br>Enters                                                                                                    |
| Lugana<br>Sar<br>Sar                    | Ter<br>Ter<br>Tr<br>Lt                                             | NAL NUMBER THE DEVOLUTION REPORTED                                                   | 0.000<br>0.03<br>0.03            | Northe Cape<br>Murbled exception of the on-cape<br>Murbled exception                                                                 | New or                 | Excelore Subgroups<br>COLIPPO 1 HANDLANK<br>DE OPENIA<br>HATSONEGENTALEY<br>ACCEDITIONES                                                                                                    | 900<br>- 40      | taga ka<br>Na<br>Kartos                      | Naca<br>SSST445<br>2+46,255                                | Consigne<br>berital<br>Herica Cuanta<br>Menor Cuanta                 | Totalo<br>T   | Rentric Dages<br>Rentrico Doc<br>Herricop<br>Activio                                                                                                    | Tao Decaman C Sec ballari<br>Enter<br>PECINO DE RESEA DES ENVICE<br>PECINO DE RESEA DE MAN 101102                                                                                                    |
|                                         | THE<br>THE<br>THE<br>THE<br>THE<br>THE<br>THE<br>THE<br>THE<br>THE | NUMBER TO<br>DEVOLUTION REPORTALIS<br>DEVOLUTION REPORTALIS<br>DEVOLUTION REPORTALIS | 0 mpm<br>- 0 m<br>- 0 m<br>- 0 m | Norther Gauge<br>Muteric Internet in could call of the Am<br>And Constant of Ecology<br>Microsoft An Ecology<br>Microsoft An Ecology | bitures<br>2<br>5<br>8 | Resident Molgraph<br>COURPOT MADJAMA<br>DE OFFICIAL<br>MICROSOMICAL<br>MICROSOMICI | 10)<br>10)<br>10 | terre terre<br>fre<br>scorticos<br>scorticos | - <b>News</b><br>20221945<br>2148225<br>2148225<br>2148225 | Concepts<br>Interface<br>Non-Spiller<br>Marco Cuanta<br>Marco Cuanta | <b>1 1111</b> | Alexandram<br>Alexandram<br>Alexandram<br>Alexandram<br>Alexandram<br>Alexandram                                                                                                    | The beam of the set of the<br>trade                                                                                                    |

Hightech

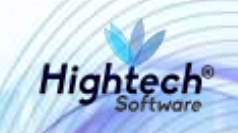

|           | mark training laws                                                       | at Darks the plasme. The                                                                                                    | nder De        | ten Mercen Vale                 | Ann                          | ourran P. paramet         | erent.                                         |                                        |                                    |                   |                                                 |                                                                      |
|-----------|--------------------------------------------------------------------------|----------------------------------------------------------------------------------------------------|----------------|---------------------------------|------------------------------|---------------------------|------------------------------------------------|----------------------------------------|------------------------------------|-------------------|-------------------------------------------------|----------------------------------------------------------------------|
| All and a | X Carlar<br>S Capas -<br>P <sup>44</sup> # Capas fermeter<br>Perspection | $\label{eq:state} \begin{split} & to tak & t & 0 & 0 & 0 \\ & \left\  \left\  \left\  {K} - {k} \right\  - \left\  {U} \right\  - \left\  {U} \right\  - \left\  {U} \right\  \right\  \\ & \left\  {V} \right\  \\ & \left\  {V} \right\  \\ &$ | 2 = )<br>4 = 1 | - 0. 25<br>- 1210 Sto<br>Marcin | nite y cathe                 | 5 - 5 - 12 D              | Terrara<br>ordicional <sup>+</sup> constrative | Nama N<br>Sate costs - M<br>Later      | naceenta Pyrystaat<br>Nexada Nobae | Lipsaki<br>Safete | Column                                          | Admante - A<br>Admante - Z<br>Admante - Ord<br>Admante - da<br>David |
| -         |                                                                          | S N. Doorter                                                                                                    | 00.054944      | ad Del Littere Estate           |                              |                           |                                                |                                        |                                    |                   |                                                 |                                                                      |
|           | P                                                                        | a                                                                                                    |                |                                 | - 1                          | 1 10                      | - CWC                                          | W                                      | x                                  |                   | 1                                               |                                                                      |
| É.        | N. Decements II<br>Solution for Others<br>Ballets                        | Facilia Uneservedo ()<br>Refectari Del Ellero Estado                                                                                                    |                | Names Address                   | National Type<br>Proceedings | Norther Tax Proceedings   | Tipe Tocardola Processos                       | Barrerson<br>Descention<br>Recordences | Nacial Decements<br>Proceduring    | NT<br>Provention  | -                                               |                                                                      |
|           | 1001-2017-055                                                            | III 060-17                                                                                                    | 123            | SEVERAL-                        | 0.0                          | ADQUESCION/FOR            | P.                                             | - NH                                   |                                    | 5                 | ALPALIAN DEMENIAL                               |                                                                      |
|           | 1001-0010-710                                                            | 81-246-16                                                                                                    | . 9            | RLEHO                           | ्व                           | ADQUIDICION PDH<br>COMPRA | -                                              | 78                                     | e.e                                | 5                 | ALDILLAR GENERAL                                |                                                                      |
| -         |                                                                          |                                                                                                    |                |                                 | ,                            | and address and           |                                                |                                        | 1.2                                | - T-              | No. III AND AND AND AND AND AND AND AND AND AND |                                                                      |
|           | No her dates                                                             | Nit her dates                                                                                                    |                | BUEHO                           |                              | COMPIN                    | -                                              |                                        | 1.0                                | 1                 | ALIGUAR GENERAL                                 |                                                                      |

|        |         | B (100)   |              |           |              |             |               |          |         | Bann, per | Concernent Dire | Hole in      | And the state |          |       |            |    |        |       |         | fact, same   |         |
|--------|---------|-----------|--------------|-----------|--------------|-------------|---------------|----------|---------|-----------|-----------------|--------------|---------------|----------|-------|------------|----|--------|-------|---------|--------------|---------|
|        |         | <br>      | . et : plane | 10 miles  |              | Recent      | Ter Aren      | nan na j |         | aberet .  |                 |              |               |          |       |            |    |        |       |         |              |         |
| -      | Xitiria | leviet.   | 434          | . 5.5     | -道。          | . en        |               | Lanest   |         | 惠         |                 | formal       | Barto:        | Aureur   | HARD  | (Calument) | 10 | - Harr | *     | 1       | Education of | 37      |
| Proper | # Down  | <br>H K S | +112+        | -A-       | + 20         | 182.62      | Contineyorder | - Frit   | H) 51-0 | Furnalis  | De hende        | CONTRACTOR . | Gethermal.    | Sectors. | Himan | ( salida   |    | insets | Inner | Parmate | Endour-      | Orders  |
| . •    | -       |           | Name:        |           |              | .000        |               | 5 160    |         |           |                 |              | 100           | 2        |       |            |    |        | -     |         |              | Taken 1 |
| **     |         |           | 1.8.0        | manager ( | California D | of the rest | Cetterite     |          |         |           |                 |              |               |          |       |            |    |        |       |         |              |         |

| - 44 | All | ALL | AD. | AL | AF: | A8. | AH                                                                                                    | N            | AJ.                       | - 44 | A. |  |
|------|-----|-----|-----|----|-----|-----|----------------------------------------------------------------------------------------------------|--------------|---------------------------|------|----|--|
|      |     |     |     |    |     |     | ALC: NOT BEEN ALC: NOT BEEN AL | INCOME VALUE | CRAWLER COLUMNA           | 0    |    |  |
|      |     |     |     |    |     |     | 8970                                                                                                    | 1091-        | IELFOR ENFRECH.<br>- 1997 |      |    |  |

|                          |                                  |                               |                        |                    |                       |                       |                       | 80112010<br>11:50949 | A TORES    |                            |                        |     |
|--------------------------|----------------------------------|-------------------------------|------------------------|--------------------|-----------------------|-----------------------|-----------------------|----------------------|------------|----------------------------|------------------------|-----|
| Tipo Decembra<br>Reports | Mariana<br>Paulaterin<br>Separts | Version December 10 August 10 | Spectroseners instante | Annese<br>Conserve | Period Statement      | Terms Adapted by      | Volen<br>A algebraide | - Web COR            | Villa City | Pacific Inner Depreciation | Terla fa barenaine     | -   |
| r-recture                | 0.5                              | 3088-12-31 50 58 of 9         |                        | 19                 | 2009-01-30-00-00-00-8 |                       | 41486                 | 12.0                 | 08         | 2006-01-31-00:00:00.0      | 2022 11 10 10 10 10 10 | ÷   |
| r-PiCR/Rx-               | 1.1                              | 2080-12-3109-08-06.9          |                        |                    | 2010-01-39 02:08:36 8 | and the               | 400,204               | rat .                | nit        | rull.                      | -                      | n.6 |
| 1-PACTURA                |                                  | 2089-12-21-20-00-00-0         |                        | . na               | 2009-01-00-00108-08-8 | ***                   | 3454211               | 25.8                 | nati       | 1911-02-28-00-02-00-8      | 2022-11-88 08:08:08:0  | j.  |
| rati                     | -                                | -                             |                        | 140                | 2010-08-09 08:08:08.8 | 2010-08-89.89.09.08.0 | 2001207               | u .                  | rati       | 2975-88-08 08 30 80 8      | 2022-07-31006:06:06.0  | 5   |

|                           |      | 8         |                    |                |               |                |                                   |                          |       | -         | (Magene (%) | Mid-Animatic       | didd in a        |                                                 |          |                   |    |                | ine on.                  |         | - 4 |
|---------------------------|------|-----------|--------------------|----------------|---------------|----------------|-----------------------------------|--------------------------|-------|-----------|-------------|--------------------|------------------|-------------------------------------------------|----------|-------------------|----|----------------|--------------------------|---------|-----|
| Apparent and              | -    | e fei     |                    | New            | (inter-       | free.          | THE                               | mane Pr                  | -     | nee!      |             |                    |                  |                                                 |          |                   |    |                |                          |         |     |
| A Create<br>Page H Create | <br> | inder 1   |                    | - N 6<br>5- 4- | *演+<br>*演+    | क-<br>स.स      | E systematic<br>El Continue y com | 10000<br>100 1 5 - 16,00 | 14 17 | - Energia | Des formans | Record Epiceration | Restore a second | Excenter la la la la la la la la la la la la la | New York | Citrate<br>Salter | -: | and the second | ∑kanne<br>∏kane<br>≠kene |         | 2   |
| Follower for              | - 18 | i<br>arti | Fuerda<br>In In De | n Petigo       | talkerius (De | and<br>Connect | terini<br>Detaile                 | 1 50000                  | 3     |           |             |                    | **               | -                                               |          |                   |    | 1000           |                          | 100.001 |     |

| Call | Costs an<br>Hanning and | Casto<br>Adapted<br>Motoret | Create And Dates | ( Deliveration and | Factorerschie<br>Gelanten press          | Fepterson . | emorteaction<br>painty |   | Supercourses       | Antonio antonio antonio antonio antonio antonio antonio antonio antonio antonio antonio antonio antonio antonio | Mater Libras | Value Reserved | Tube Nome                                                                                                    |
|------|-------------------------|-----------------------------|------------------|--------------------|------------------------------------------|-------------|------------------------|---|--------------------|----------------------------------------------------------------------------------------------------|--------------|----------------|----------------------------------------------------------------------------------------------------|
|      | 51                      |                             | 421800           | rat .              | 14 ( ) ( ) ( ) ( ) ( ) ( ) ( ) ( ) ( ) ( | ne.         | See .                  | a | 219844             | 14                                                                                                    | 101082       | 5              | COLDM VIENDING SERVICE PREVADANCE MODELD KOPTERLA PARTALLA IN<br>CANTONO 1 INRCIGION ADA DESCRIPCIÓN FAI:            |
| -    | NR.                     | a                           | 161758           | (at )              | ne l                                     | rut.        | int.                   |   | starma             | ne .                                                                                                    |              | 100            | MIDELD DVYHAR DEDRY/ACIABLE ADARKA RAAFTADOR CRIMELAD T<br>MARCADON: SALDEDCRIFCION, ADAPTADOR                       |
| 1    | 5.                      | 0                           | heisers.         | ral .              | net                                      | cut.        | nut :                  |   | James and American | nd .                                                                                                    | forest.      | 5              | MILLE DYNYA INNYACHEL NUMBER/ACTING ANTRAD 1. MARCADON DRI DEDUBITION ADM/DODR.                                      |
| . 0  | 2                       | 0                           | 209-007          | red.               | rat                                      | int         | rul .                  | 6 | 1745400            | nd.                                                                                                    | BAETAS       | 5              | MARCH IMPTHY MIDIALIC RELOCATER CONTONCY 1 MARCHINE ACH<br>DESCRIPCION, AGTADOR, OBSERVACION/ PRELOCIUM/PAN/FORMATOL |

|     |                                                                                                    |                                         | Horac procession (1) . Markeds comparis                                                                                                    | Add - Dear              |                                             |                     |                                                                                                    | -                                    | 10 |
|-----|----------------------------------------------------------------------------------------------------|-----------------------------------------|----------------------------------------------------------------------------------------------------|-------------------------|---------------------------------------------|---------------------|----------------------------------------------------------------------------------------------------|--------------------------------------|----|
| 1   | $ \begin{array}{c c} A \cos \alpha & & \\ A \cos \alpha & & \\ B \cos \alpha & & \\ C \operatorname{Spin} & & \\ \mathcal{O} \operatorname{Spin} \operatorname{Spin} & & \\ \overline{\mathbb{M}} \neq 1 +  1  +  2  + \underline{\Delta} + \underline{\Delta} + \\ \overline{\mathbb{M}} = \overline{\mathbb{M}} = \overline{\mathbb{M}} = \overline{\mathbb{M}} = \overline{\mathbb{M}} \\ \overline{\mathbb{M}} \operatorname{Spin} & & \\ S & & \\ \operatorname{Spin} & S & \\ \overline{\mathbb{M}} = \overline{\mathbb{M}} \end{array} $ | Nerver<br>ettas + S + Sc +<br>S - Naire | - 16 Di Farrato<br>Sentence Constato                                                                                                    | Bare<br>Officienz       | mennette Sandra (al.<br>Orticale Ratas (al. | 4                   | San Sec. San Sec. San | ∑ Armera<br>11 feberari<br>14 tanari |    |
| 81. | + A N. Documents D. Safettad Der Littere Solate                                                                                                    |                                         |                                                                                                    |                         |                                             |                     |                                                                                                    |                                      |    |
| 4   | 60                                                                                                    | 80                                      | 6E                                                                                                    | ÷.                      | 89                                          | 101                 |                                                                                                    | Đ.                                   |    |
| Ì   | Congression                                                                                                    | -                                       | Autor (Analia                                                                                                    | Åren.<br>Forspecialitie |                                             | al .<br>Temperature | . Bardan Augustanan                                                                                                    | Risserie                             | 5  |
| 5   |                                                                                                    | 1110200200000                           | EDIFICIO CARLO TOMMESEDIFICIO DIPIOS I RESINTO                                                                                                    | 101080487               | DRECCION INVOICHE DE ADRIDIONES             | -                   | 14                                                                                                    | 00101010323                          |    |
| 1   |                                                                                                    | -                                       | EDITION OF COMPANY AND A RECENTOR<br>INCOMENDATION OF COMPANY AND A RECENTOR<br>INCOMENDATIONA AND A RECENTOR<br>INCOMENDATIONA AND A RECENTOR<br>INFORMATIONA AND A RECENTOR<br>INFORMATIONA ANTIONA ANTIONA ANTIONA ANTIONA ANTIONA ANTIONA ANTIONA ANTIONA ANTIONA ANTIONA ANTIONA ANTIONA ANTIONA ANTIONA ANTIONA ANTIONA ANTIONA ANTIONA | fortorior at            | RECTORM.                                    | 79420011            | ACCOUNT & AMERIA CRIMINE<br>ENVIRONE                                                                                                    | 101010-103                           |    |
| 2   |                                                                                                    | 10101001401000                          | EDIFICIO CENTRAL TELEFONICARISO 1 RECINITO<br>INFOLINAS                                                                                                    | 101010181               | RECTORIN                                    | 21030801            | DUQUE CHROENAS JAVER<br>ALONEO                                                                                                    | 0010101032                           |    |
|     |                                                                                                    | ANY REAL PROVIDE N                      | ED GAME,O TOMMES ED C PISO 7 RECEIPTO OF TOT PIK                                                                                                    | og vorenaart            | DIVECCION INCOME DE ADMENDIES               | 51555528            | LOPEZ BOHONDUEZ HUBH                                                                                                    | minimat                              | i. |

# Manual de Usuario

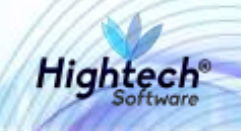

|   |                           | 🖶 🗠 de 👘            |                |              |         |                                               |      |                                            |             | hitnes.por.)         | empresa (1) -                   | Modo de comp             | abbilided - Excel                     |
|---|---------------------------|---------------------|----------------|--------------|---------|-----------------------------------------------|------|--------------------------------------------|-------------|----------------------|---------------------------------|--------------------------|---------------------------------------|
| A | chivo Inicio Insirt       | ar Diseño de página | Formulas       | Dates Re     | Mile    | Vista Ayuda P                                 | охп  | POF ,P (Qué d                              | desen h     | acent                |                                 |                          |                                       |
| D | K Contar<br>Est Copiar -  | SansSent - 9        | - A A =        |              | »-      | 8 <sup>0</sup> Ajustar testo                  |      | General                                    | •           | Formato              | Dar formato                     | Normal                   | Bueno                                 |
|   | Copier formeto            | M * 2 *             | A              |              |         | EE combinary central                          |      |                                            | *0          | condicional -        | como tabla -                    | Residence and the second |                                       |
|   | +unapapeter 14            | rueme               | -14            |              | AJEN    | eción                                         | 290  | numero                                     | 141         |                      |                                 |                          | 1.1                                   |
| P | 2 • >                     | Jr N.D              | ocumento O Sol | icitud Del U | Itimo E | stado                                         |      |                                            |             |                      |                                 |                          |                                       |
|   |                           | BK                  |                |              | BL      | BM                                            | _    | BN                                         |             |                      | 80                              |                          | BP.                                   |
| 1 |                           | Nombro Proyecto     | (              |              | Núm     | wro Responsabilidad<br>ulio, Hurto, Extravio) |      | lecha Responsabili<br>(Daño, Hurto, Extrav | dad<br>rio) | Valor Re<br>(Daño, F | esponsabilida<br>Iurto, Extravi | ed Estado<br>o) (Daño    | Responsabilidad<br>, Hurto, Extravio) |
| 3 | PROYECTO GENERICO<br>2000 | NIVEL NACIONAL FUN  | CIONAMENTO VI  | GENCIA       | nuli    |                                               | null | i j                                        |             | nut                  |                                 | nuti                     |                                       |
| 4 | PROYECTO GENERICO<br>2009 | NIVEL NACIONAL FUN  | CIONAMENTO VI  | GENCIA       | nuit    |                                               | null |                                            |             | nut                  |                                 | null                     |                                       |
| 5 | PROYECTO GENERICO<br>2009 | NIVEL NACIONAL FUN  | CIONAMIENTO VI | GENCIA       | null    |                                               | nut  |                                            |             | nut                  |                                 | nuti                     |                                       |
| 6 | PROVECTO GENERICO<br>2010 | NIVEL NACIONAL FUN  | CIONAMIENTO VI | GENCIA       | null    |                                               | null |                                            |             | nul                  |                                 | nutt                     |                                       |

Ilustración 18 - Reporte Bienes por Empresa

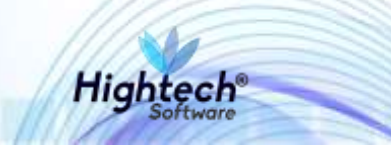

## **6 GENERAR REPORTE DETERIORO**

#### 6.1 Ingreso a la Aplicación Activos Fijos para Generar Reporte Deterioro

El usuario ingresa con los datos de acceso a Activos Fijos:

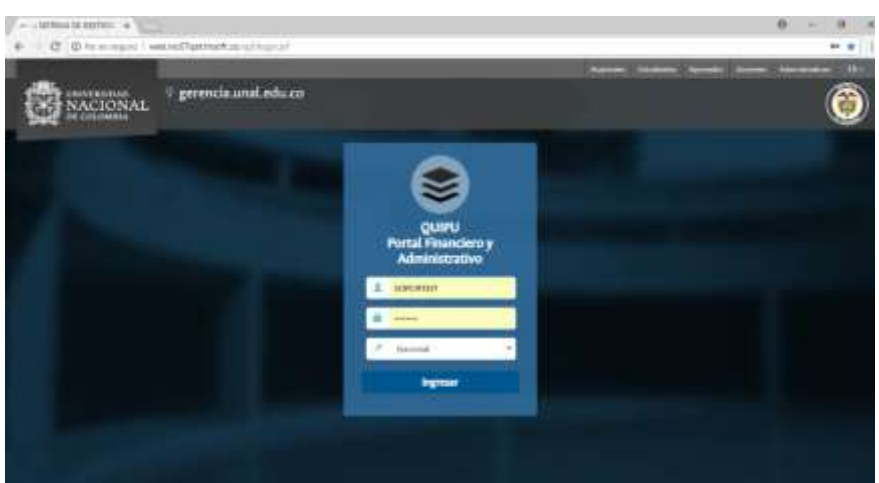

Ilustración 19 - Página de Ingreso a Activos Fijos

Cuando el usuario da clic en el Botón Ingresar, Activos Fijos muestra la siguiente pantalla:

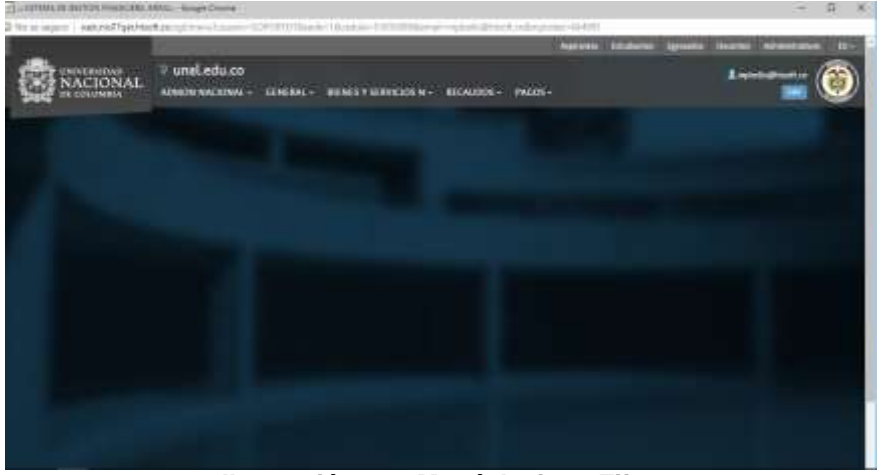

Ilustración 20 - Menú Activos Fijos

El usuario da clic en la opción de Bienes y Servicios N  $\rightarrow$  Activos Fijos  $\rightarrow$  Operativo  $\rightarrow$  Deterioro  $\rightarrow$  Gestionar Deterioro

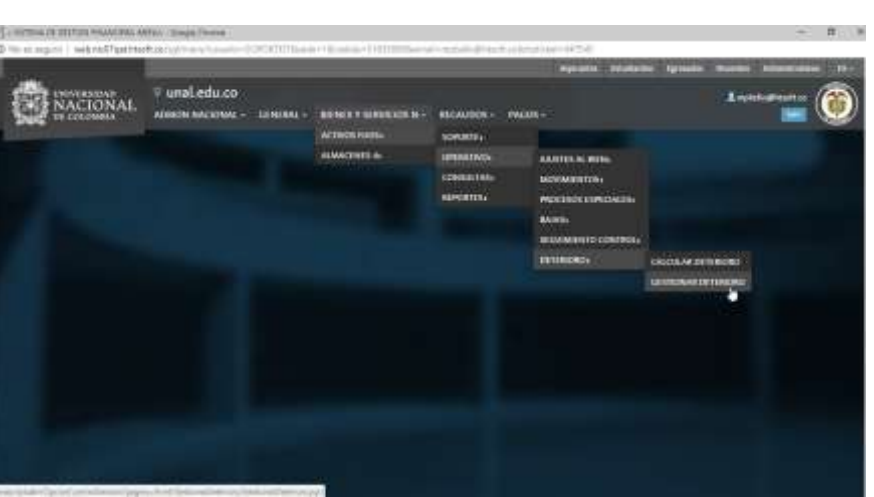

Ilustración 21 - Opciones para Generar el Reporte Deterioro

El usuario da clic en la Opción Gestionar deterioro, Activos Fijos muestra la pantalla Gestionar Deterioro con los siguientes filtros:

- Empresa
- Periodo
- Proceso
- Operaciones
- Botón de acción "Obtener Registro"

| NACIONAL                                                                                       | A substantian an<br>Agene constantian |
|------------------------------------------------------------------------------------------------|---------------------------------------|
| and Data Agui. Insura - Remon Y Servician Actives Figur Operative - Overseau Generate Develope |                                       |
| Gestionar Deterioro                                                                            |                                       |
| npresor dotos de filimado para obtener registron                                               |                                       |
| ingen .                                                                                        | Ţ                                     |
| hgnes poule                                                                                    |                                       |
|                                                                                                |                                       |
| Mel mili it giostos                                                                            |                                       |
| (persone)                                                                                      |                                       |

Ilustración 22 - Filtros para Generar el Reporte Deterioro

#### 6.2 Generar Reporte Detalle Proceso

El usuario ingresar el filtro Empresa y da clic en el botón de acción "Obtener Registros", Activos Fijos muestra todos los proceso que tiene asociados la empresa con los siguientes botones de acción:

- Consultar
- Salir

Hiahtec

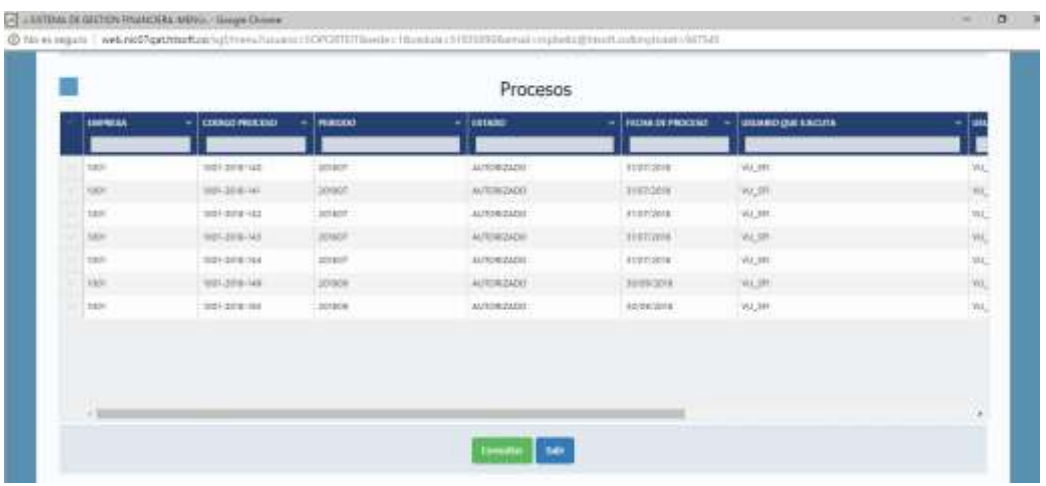

Ilustración 23 - Procesos Asociados a la Empresa Seleccionada

El usuario selecciona un proceso y da clic en el botón de acción "Consultar", Activos Fijos muestra el detalle del proceso seleccionado con los botones de acción:

• Generar Reporte

| í.                       |                                                                                                    | Det                                                                                                    | alle proceso                                                                                                    |                                         |                |           |
|--------------------------|----------------------------------------------------------------------------------------------------|----------------------------------------------------------------------------------------------------|----------------------------------------------------------------------------------------------------|-----------------------------------------|----------------|-----------|
| teresta                  | PT10000                                                                                                    |                                                                                                    | nice .                                                                                                    | (10) (10) (10) (10) (10) (10) (10) (10) | PRCESO)        | - 2011000 |
| who was chosen a         | and the second second s | AN COMPLETER                                                                                                    | arreiter                                                                                                    | 1-6000                                  | 101100-000     |           |
|                          | JUTION C                                                                                                    | ere communate                                                                                                    | 107910                                                                                                    | I BOTHE                                 | remy more of   | 1         |
| man - every planting, w. | arrest.                                                                                                    | Gel-DICETRANDS                                                                                                    | 2079484                                                                                                    | 1. ective                               | 101030-047     | 14        |
| THE STREET, CYNTIN, N.   | 30MPT                                                                                                    | Ore (DCDDealer)                                                                                                    | 2019-012                                                                                                    | 0.407010                                | 000000         | - 9       |
| sou end, chetta, e       | jurner.                                                                                                    | HE REAL PROPERTY AND A REAL PROPERTY AND A REA | arrange .                                                                                                    | 11 actives                              | 10018-260      | 1         |
|                          | antair                                                                                                    | INVESTIGATION OF DESCRIPTION                                                                                                    | 201400                                                                                                    | 1 activity                              | 101000001      |           |
|                          | preset.                                                                                                    | 1042 - DAMAGE 26 MID:                                                                                                    | 1000110                                                                                                    | 1.8070/8                                | 127280767      |           |
| 100-101110784-8.         | Denner .                                                                                                    | 660 - TR.Britice                                                                                                    | accentry.                                                                                                    | 1.807010                                | 262(8)(90)     | 1         |
| 1001-1020 (FISTIN, IL    | 20.000                                                                                                    | pla Zowenigow                                                                                                    | 207-630                                                                                                    | 1.4000                                  | 001094340      | 1         |
| 100-003,15756,0.         | Derest .                                                                                                    | 674 - COMPLEMENT                                                                                                    | 207048                                                                                                    | 1.9070/0                                | 101000         |           |
| SECTION CONTRACTOR       | anter .                                                                                                    | ena - columnicación                                                                                                    | Justice in the second second s | 1 ACTIVE:                               | parts to o kei | 14        |

Ilustración 24 - Detalle del Proceso Seleccionado

El usuario da clic en el botón de acción "Generar Reporte", Activos Fijos muestra un pop up indicando que la descarga está en proceso:

| NACIONAL                                         |                             | 2 retriction in<br>Description |
|--------------------------------------------------|-----------------------------|--------------------------------|
| Danthalogo: mar's how Cannon " Christophe - Harm | e - Jenner - Danie Tenner - |                                |
| Gestionar Deterioro                              |                             |                                |
| ingeres Desc. in Hitchicken etteres ergitten.    |                             |                                |
|                                                  |                             |                                |
| BOIL STORE (DATES), MARY AND CONST.              |                             |                                |
|                                                  | ) basagerski Autore         |                                |
|                                                  |                             |                                |
|                                                  |                             |                                |
|                                                  |                             |                                |
|                                                  |                             |                                |
|                                                  |                             |                                |
|                                                  |                             |                                |

Ilustración 25 - Pop Up Generando Descarga del Reporte Deterioro Detalle Proceso

Hiahtech

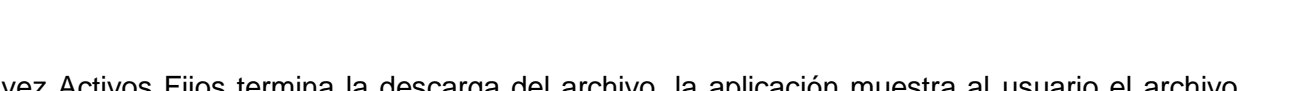

Hightech

Una vez Activos Fijos termina la descarga del archivo, la aplicación muestra al usuario el archivo descargado en la parte inferior izquierda de la pantalla:

|                          |         | Det                              | alle proceso |             |                  |     |     |
|--------------------------|---------|----------------------------------|--------------|-------------|------------------|-----|-----|
| teentie -                |         |                                  | PLACE.       | Contract of |                  |     |     |
| top were covered in      | areer.  | dos constantes                   | STREET,      | 1 when      | 100000           | 1   | - 2 |
|                          | 20.007  | and convergences.                |              | - 4700      | and the second   |     |     |
| sim web, contracts       | 01400   | tion - accounted                 | 0078489      | 1.4790      | 07701-014        | 1   | 1   |
|                          | 20407   | tion - Bernishington             | 0014499      | - 4700      | (CONTRACT)       |     |     |
| 1991 - ADAD, (DATING, M. | 379801  | and approve appropriation of the | 20409        | ACT/040     | 10054040         | 1.8 |     |
| the summers .            | -aner   | 1999 - Assessing its Decremental | 0014040      | - w700      | (artistal)       | 1   |     |
| their stretc services.   | 21941   | tions - companies of mani-       | 101110       | 1.0(200)    | 101000           |     |     |
| and week, starting to    | 0.401   | - 100 (Publicant                 | arena .      | > 4000      | 0000000          | 1   | 118 |
| THE WORLDOWNER.          | 21401   | one contraction                  | 10.000       | 1.4700      | 10100.000        |     |     |
| the sectority of the st  | 2/8/    | in-composit                      | 201448       | - 40100     | 1004040          |     |     |
| Mar with charten a       | STATE . | dis-commone                      | anire        | - #740      | and and a second | 19  | 47  |
|                          |         |                                  | en heitt     |             |                  |     |     |
|                          |         | Comprol                          | antes Conta  | hlas        |                  |     |     |

Ilustración 26 - Reporte Descargado Deterioro Detalle Proceso

La aplicación genera el reporte en formato Excel con el nombre de deterioro\_detalle.xls con los campos que se pueden observar en las siguientes imágenes.

|                                                                                                    |            |       | 741. 1               | 2. B                 |                              |                                                  |                          | Select 10                     | ****               |                                                                                                    |                                 |                        |                    |              |          |                            |                                             |
|----------------------------------------------------------------------------------------------------|------------|-------|----------------------|----------------------|------------------------------|--------------------------------------------------|--------------------------|-------------------------------|--------------------|----------------------------------------------------------------------------------------------------|---------------------------------|------------------------|--------------------|--------------|----------|----------------------------|---------------------------------------------|
| A Godes<br>A Godes<br>A G | No. 2 Your | A - E |                      | - 10<br>19 5         | Galacited)<br>Galacited      | 3 - 5, - 51                                      | a landa                  | Dar formation<br>contractions | Formal<br>Entering | in the second second se | increate<br>Intree              | They deal<br>They deal | tallinin<br>Salida | 41-2)<br>(1) |          | E labore<br>Theire<br>Anne | Contentry Record<br>Bitart Sector<br>Etters |
| 41 + 11 -                                                                                                    | 1.81       |       |                      |                      |                              |                                                  |                          |                               |                    |                                                                                                    |                                 |                        |                    |              |          |                            |                                             |
|                                                                                                    | C II #     |       |                      | - 0                  | 10.000                       |                                                  |                          |                               | 10                 | 1.6                                                                                                    | 1 N                             |                        |                    |              |          | Q:                         |                                             |
| t San and                                                                                                    | anita "    |       |                      |                      |                              |                                                  |                          |                               |                    |                                                                                                    |                                 | DATOS DE               | L ACTIVO           |              |          |                            |                                             |
| A Adapt process Adverse                                                                                                    | i ministra | -     |                      | -                    | (April                       | -                                                | Arrest                   |                               | -                  | -                                                                                                    | (Annual State                   | Annual .               | Colp-ter           | -            |          | ( Internet                 | (Internation)                               |
| Inizore                                                                                                    | AUTIPRIADO |       |                      | 4. (344).<br>A 3640. | in Division (mills           | LIS SELFCICES<br>COMPLETED ST<br>COMPLETED N     | S REPORT                 | 11.09                         | en taxe            | PERMIT                                                                                                    | 1. SOGREETERSTRY<br>COMPA       | Mc MA/DRCMW/Ja         |                    |              | area 1   | alovs.                     | 81000                                       |
| ,                                                                                                    | ATTRAND    | -     |                      | el imrea             | IL DEVILUTION<br>INFORMATION | AN ADAPCICS<br>COAME ACCS (<br>COAME ACCS)       | L COPCOR<br>DOMESTICO    | m-0                           | ex11028            | PROPERTY AND                                                                                                    | 1 odgame internet.<br>Distantes | w.winterconter         |                    | - 1          | unet e   | etter                      | interest                                    |
|                                                                                                    | AITIPEADO  | 144   | int in<br>test. o    | an interferen        | in promations                | FR. BEAVOLTS<br>VIGANES/JUCION /<br>DOMES/JUCION | 2 BOIPDOF                | 11.63                         | #11000             | PROPERING                                                                                                    | 1-sequilitation on<br>coversal  | M. MARCARE, P          |                    |              | artist 1 | atrait                     | abates                                      |
| 1012010                                                                                                    | ATTRACT    | 1.00  | p Sein Mi<br>Metters | ALCORFAN.            | H DOVELATION RECOGNIZED      | KM - SSUPCO OF<br>DOMMALACION (<br>DOMM, CACION  | 2.504PE00E<br>DOMP/ENDOR | 64.00                         | water a            | PROPREMEPLANTS<br>EQUIPS                                                                                                    | 1. SCOREDUMPIN<br>COMPILE       | w.w.dicusta            | 1.04               |              | aren ).  | atrist                     | -                                           |

| i.     | and a second second second second second second second second second second second second second second second |                  |             |                              |                                        |              |                  |                |              |          |           |                                    |                          |
|--------|----------------------------------------------------------------------------------------------------|------------------|-------------|------------------------------|----------------------------------------|--------------|------------------|----------------|--------------|----------|-----------|------------------------------------|--------------------------|
| Action | a nice her                                                                                                    | ter Districtions | i timbe     | Catalon Namine               | THE COMPLETE N                         | 00111111 P.3 | Seit Mone Recent |                |              |          |           |                                    |                          |
| 10     | X Contar<br>IE: Copier                                                                                         | N.S.S.+          | 1. K. C.    |                              | M Anatariana<br>El Combinar y constant | - \$ - % m   | M di Normato     | Dan Asimuto    | at North Ale | Ernada   | President | California<br>Solida               | instrution               |
| ٠,     | P Copul formation                                                                                              | . Awards         | 17 T -      |                              | rande                                  | - Auntry     |                  | carrie table - |              | Armai (  |           |                                    | Gibi                     |
| A3     |                                                                                                    |                  |             |                              |                                        |              |                  |                |              |          |           |                                    |                          |
| 4      | 5                                                                                                    | +                | - 10        | Û.                           | w                                      | x.           | ÷.               | 2              | AA .         | A6       | AC .      | AD                                 | At                       |
| 2      |                                                                                                    |                  |             | siled                        |                                        |              |                  |                | ACUMULA      | DOS      |           |                                    |                          |
| -      | er menten inte                                                                                                 | 144              | Accession - | Coaki<br>Oracizettelecterity | - Contains<br>Bronstation              | August 1     | 5.1 mil 100 mil  | Companyation ( | Australia    | -        | -         | Gananitador der<br>arbeitetet 2000 | Nation and cases (19-20) |
|        |                                                                                                    |                  |             | *                            | 4 (A)                                  |              | 10030            | 540.00         | 4 A          | 0.00.0   | 100.00142 |                                    | 100                      |
|        |                                                                                                    |                  |             |                              |                                        |              |                  |                | U 24         | a second |           |                                    |                          |
|        | 696306                                                                                                    |                  |             | 6                            | 6 76                                   |              | 110.00           | 140.6          |              |          | 1994+049  | 4                                  | -                        |
| 2<br>8 | 196,96                                                                                                    |                  |             | -                            |                                        | 3            | 11000            | 140.00         |              | minus    | 1014012   | -                                  | -                        |

#### Manual de Usuario

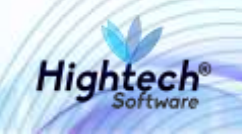

| J          | Autoguardado 💽                                    | ₽ 5·∂·;                 | Ŧ                       |                              |                   |                  | deterior               | o_detalle - Modo de co      |
|------------|---------------------------------------------------|-------------------------|-------------------------|------------------------------|-------------------|------------------|------------------------|-----------------------------|
| Arc        | hivo Inicio Ins                                   | ertar Diseño de pág     | gina Fórmulas           | Datos Revisar                | Vista Ayuda I     | FOXIT PDF ,ク ¿Qu | ué desea hacer?        |                             |
| Peg        | ► Cortar<br>► Copiar →<br>Jar<br>✓ Copiar formato | SansSerif               | • 9 • A A =             |                              | Ajustar texto     | General          | Formato<br>condicional | Dar formato<br>como tabla * |
|            | Portapapeles                                      | G Fuent                 | te 🕞                    | Alinea                       | ción              | r⊊ Número        | F2                     |                             |
| <b>A</b> 1 | . <b>-</b>                                        | $\times \checkmark f_x$ |                         |                              |                   |                  |                        |                             |
|            | AF                                                | AG                      | AH                      | AI                           | AJ                | AK               | AL                     | AM                          |
| 1          |                                                   |                         |                         |                              |                   |                  |                        |                             |
| 2          |                                                   |                         |                         |                              |                   |                  |                        |                             |
| 3          | DETA                                              | LLE DEL PROC            | CESO                    |                              |                   | П                | PO DE PROCE            | 80                          |
| 5          | Costo de Reposición<br>(Si NO es Generador)       | Valor de mercado        | Costo de<br>disposición | Valor neto de<br>disposición | Valor recuperable | Deterioro        | Recuperación           | Observación                 |
| 6          | 0                                                 | 500.000,                | 120.000,                | 380.000,                     | 450.000,          | 74.374,          | 0.                     | QA                          |
| 7          | 0                                                 | 500.000,                | 120.000,                | 380.000,                     | 450.000,          | 74.374,          | 0,                     | QA                          |
| 8          | 0                                                 | 500.000,                | 120.000,                | 380.000,                     | 450.000,          | 74.374,          | 0,                     | QA                          |
| 9          | 0                                                 | 500.000,                | 120.000,                | 380.000,                     | 450.000,          | 74.374,          | 0,                     | QA                          |

Ilustración 27 - Reporte Deterioro Detalle Proceso

#### 6.3 Generar Reporte Detalle Comprobante Contable

El usuario selecciona un Comprobante Contable, Activos Fijos muestra el detalle del comprobante contable seleccionado:

| The OTHER PROPERTY OF A DESCRIPTION OF A DESCRIPTION OF A |                                      |                          |                                       |   |
|----------------------------------------------------------------------------------------------------|--------------------------------------|--------------------------|---------------------------------------|---|
|                                                                                                    | Com                                  | probantes Contables      |                                       |   |
| * terres                                                                                                    |                                      | energy constrained       | · · · · · · · · · · · · · · · · · · · |   |
| ·                                                                                                    | the processing spectrum of the       |                          | - 64-10110-005-                       | - |
|                                                                                                    |                                      |                          |                                       |   |
|                                                                                                    |                                      |                          |                                       |   |
|                                                                                                    |                                      |                          |                                       |   |
|                                                                                                    |                                      |                          |                                       |   |
|                                                                                                    | 12                                   |                          |                                       |   |
|                                                                                                    | Detaile d                            | lei comprobante contable |                                       |   |
| - COMPANY                                                                                                    | to Anthe                             | - busies                 | - Clevelor Domos                      |   |
|                                                                                                    |                                      |                          |                                       |   |
| salaci lumon menebular                                                                                                    | Contrate, and \$2,000 in contrations | 1000002                  |                                       |   |

Ilustración 28 - Detalle del Comprobante Contable

El usuario selecciona el detalle del comprobante contable y da clic en el botón de acción "Generar Reporte", Activos Fijos muestra un pop up indicando que la descarga está en proceso.

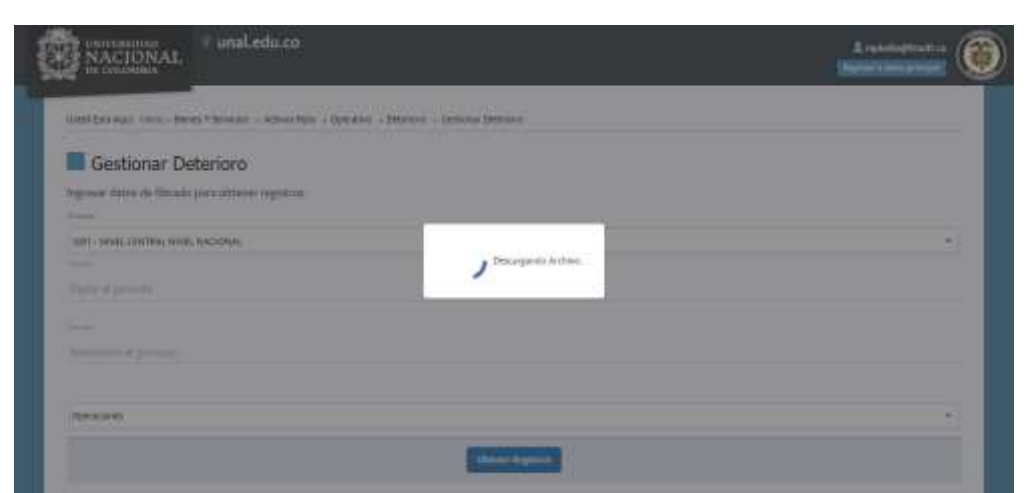

Ilustración 29 - Pop Up Generando Descarga del Reporte Deterioro Detalle Comprobante Contable

Una vez Activos Fijos termina la descarga del archivo, la aplicación muestra al usuario el archivo descargado en la parte inferior izquierda de la pantalla:

| AURITY ADDALOGARY (CLUDA                    | 1 ALTRIAN STREAM                                                                                                    | MARKED AND LOD AND ADDRESS             | anton |     |
|---------------------------------------------|----------------------------------------------------------------------------------------------------|----------------------------------------|-------|-----|
| BRITTH BASELOLAPS VISATAS                   | 1.0.0.01.010100                                                                                                    |                                        | #1000 |     |
| HERE IN COMMON OF COMMON OF A COMMON        | eno navelocoverstato                                                                                                    | PRODUCE INVESTIGATION OF THE OWN       |       |     |
| service against as consistentials converse. | 1 -KING PERMIT                                                                                                    | PROVIDE THE AVE AVE AVERAGE            | 1000  |     |
| SHITTE - REATTER OF CONSIGNATION CONTINUE.  | and approximation                                                                                                    | Parents out and a farmers              |       |     |
| externe against of communication communi-   | <ul> <li></li></ul>                                                                                                    | PRODUCE NOT ONE OF BRIDE SOL           | 6100  |     |
| STORE ADDITION AND CLARKED                  | were unter in the exception of the second                                                                                                    | PROPERTY AND ADDRESS OF ADDRESS OF     |       |     |
| International Contraction of Contraction    | ente reporte de antiga acementaria.                                                                                                    | American Non-selected and selected and |       |     |
| utilities - magematics - bgodit             | 0010-522400 30 Art. Did 44000 Prilling                                                                                                    | Interstal Inter-pro-HorpHTERCOP        |       |     |
| HARDY REPORTS APPENDING                     | NOT DRAFT FOR CONTRACTOR                                                                                                    | Managera 2001.0119-1411021040000       |       |     |
| 1696                                        |                                                                                                    |                                        |       | 2.4 |
|                                             |                                                                                                    |                                        |       |     |
|                                             | Concerned and and and and and and and and and an                                                                                                    |                                        |       |     |
|                                             | and the second second se |                                        |       |     |
|                                             |                                                                                                    |                                        |       |     |
|                                             |                                                                                                    | Comment -                              |       |     |

Ilustración 30 - Reporte Descargado Reporte Deterioro Detalle Comprobante Contable

La aplicación genera el reporte en formato Excel con el nombre de Comprobante.xls con los campos que se pueden observar en las siguientes imágenes.

Hightech

#### Manual de Usuario

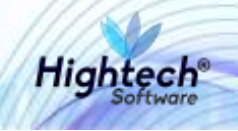

|                  | 8          |                        |         |                         |           |                   |                                 |           |                       |           | comprob                        | ente (1) - Mi | odo de competibilid    | ed - Excel            |
|------------------|------------|------------------------|---------|-------------------------|-----------|-------------------|---------------------------------|-----------|-----------------------|-----------|--------------------------------|---------------|------------------------|-----------------------|
| archivo Inicio 🖯 | Insertar   | Diseño de              | rpágina | Fórmulas                | Datos     | Revisar           | Vista Ayu                       | ia FOX    | TPOF ,P               | įQuė dese | a hacer?                       |               |                        |                       |
| Copiar -         | Ar<br>N    | ы<br>К 5 -             | • 11    | - ∧ ∧<br>- <u>∧</u> - ¢ | ==        | <b>わ</b> ・<br>転転  | 🛱 Ajustar texto<br>🗒 Combinar y | centrar - | Genmal<br>\$ - 96.000 | 21 - 23   | Formato<br>condicional *       | Dar formeto   | Normal<br>Celda de com | Bueno<br>Celda vincul |
| Portapapeles     | 6          |                        | uente   | 6                       |           | Aline             | adón                            | . n       | Número                |           |                                |               |                        | Estik                 |
|                  | I.Sc.      | 1.16                   |         |                         |           |                   |                                 |           |                       |           |                                |               |                        |                       |
| A                |            | 8                      |         | с                       |           | D                 |                                 | E         | F                     |           | G                              |               | н                      | 1                     |
| (H)              | NAC        |                        | AL      |                         |           |                   | UNIVERSI                        | DAD NAC   | IONAL DE C            | OLOM      | BIA                            |               |                        |                       |
|                  |            |                        |         |                         |           |                   |                                 | NIT. C    | 93.999.063            |           |                                |               |                        |                       |
|                  |            |                        |         |                         |           | CONTRACTOR OF     | CO                              | PROBANT   | E DE CONTABILIO       | MD        |                                |               |                        |                       |
| Empresa          |            |                        |         | IGR1:- NEVEL GENT       | RAL NIVEL | NACIONAL          |                                 |           |                       |           |                                |               |                        |                       |
| Tipo Genérico    |            |                        | 1       | 129 - Comprobante       | Deprec, A | nort. y Prav.     |                                 |           |                       |           |                                |               |                        |                       |
| Tipo Específico  |            |                        | 1       | H - DETERIORD           |           |                   |                                 |           |                       |           |                                |               |                        |                       |
| Periodo          |            |                        |         |                         |           |                   |                                 | 2018      | 57                    |           |                                |               |                        |                       |
| Número           |            |                        | _       |                         |           |                   |                                 |           | 18                    | _         |                                |               |                        |                       |
| CUE              | NTA MA     | YOR                    |         |                         |           |                   |                                 |           | DETA                  | LLE       |                                |               |                        |                       |
| CÓDIGO           |            | сезсинско              | -       | 1807                    |           | AUTILIAR          | 17                              | RÍA.      | CONTROL               | OTHE      | DESCRIPCIÓ                     |               | alarni ;               | CRESITO               |
| 0                | Kaster EQU | POSIDE<br>NUNICACIÓN Y |         |                         | STE2 EQUI | PODE              |                                 |           |                       |           | PROCESO 10/1201<br>DETERIORO   | 6-148         | 0,08                   | 24.374,0              |
|                  | CON        | POSDE                  |         |                         | 1 AU90    | LIAR GENERAL      |                                 |           | 8100                  | Q.        | PHOCESO: NO1-201<br>DETERIORO  | 6-948         | 107,037,00             | 0,0                   |
|                  | 699mm EQU  | POSIDE<br>NUNCACIÓNY   |         |                         | ene con   | PODE<br>IPUTACION |                                 |           |                       |           | PROCESO 1991-201<br>DE TERMONO | 6-148         | 0.08                   | 74.374.0              |
|                  | CON        | POSDE                  |         |                         | 1 AUDO    | LIAR GENERAL      |                                 |           | 1100                  | ő)        | PROCESO 1001-201<br>DETERIORO  | 6-NI          | 74.374.08              | 0.0                   |

Ilustración 31 - Reporte Deterioro Detalle Comprobante Contable